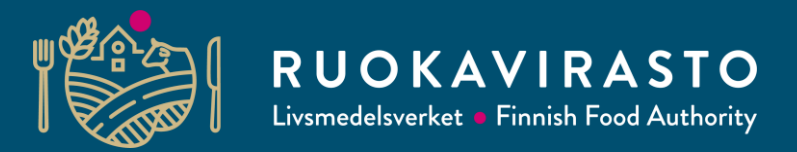

# Hur man gör en ändringsanmälan i e-tjänsten Touko

22.10.2021

#### I Touko kan du

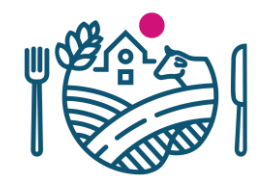

- På punkten Övervakningens dokument kan du kolla
  - Inspektionsprotokoll
  - Analyscertifikat
  - Registerutdrag
  - Beslut
  - På punkten Anmälningar angående växtskyddssektorn kan du
    - Lämna in en registreringsansökan (Anmälan om driftstart)
    - Uppdatera registeruppgifterna (Ändringsanmälan)
    - Istället för en anmälan om avslutande av verksamheten ber vi få en anmälan per e-post till kasvinterveys.rekisteri@ruokavirasto.fi

Verksamshetsområde Verksamhet inom växtskyddssektorn

Kontoinställningar

Verksamhetsställe

Dokument

Övervakningens dokument

#### Anmälningar angående växtskyddssektorn

Ändringsanmälan

Anmälan om avslutande av verksamhet

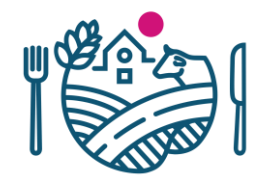

#### 1. Tryck på knappen Ändringsanmälan till vänster

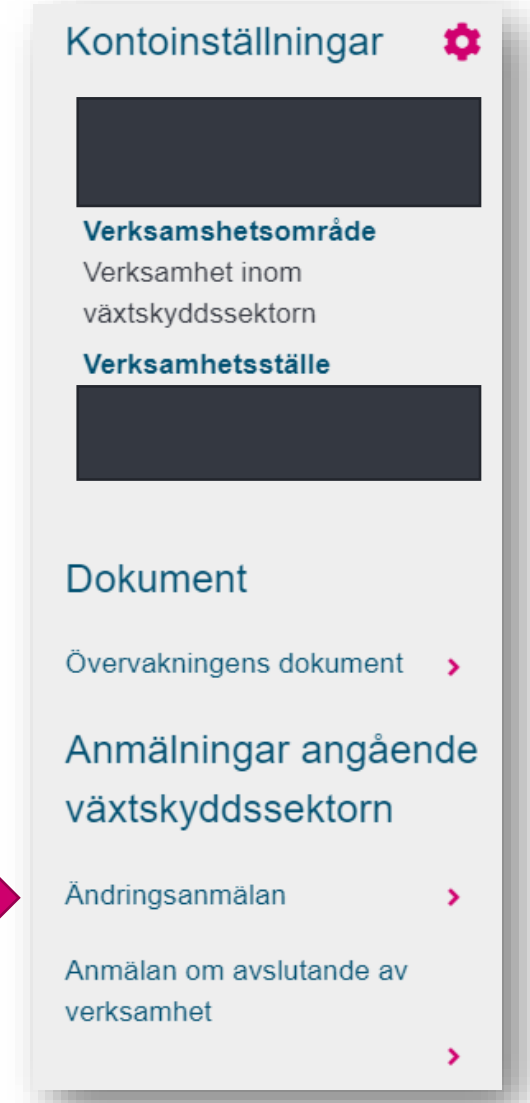

#### Mellanblad: 1. Grunduppgifterna

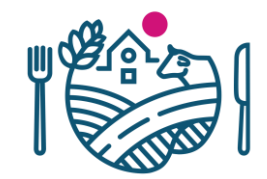

2. Tryck till en början på 💿 -knappen, för att få snabbvägledningen synlig.

Verksamhetsställets grunduppgifter är nu synliga. Du kan redigera alla vita fält.

| Touko - TESTI                                              |                                         |                             |                           |                        |                          |                      | ≡                                                                                      |
|------------------------------------------------------------|-----------------------------------------|-----------------------------|---------------------------|------------------------|--------------------------|----------------------|----------------------------------------------------------------------------------------|
| Kontoinställningar 🔅                                       | Anmälan om                              | verksamhe                   | et inom växt              | skyddsekto             | orn (sidan 1             | / 6)                 |                                                                                        |
| Verksamshetsområde<br>Verksamhet inom<br>växtskyddssektorn | 1. Grunduppgifter                       | 2. Verksamhet               | 3. Produktion             | 4. Försäljning o       | och förmedling           | 5. Import och export | Sammanfattning                                                                         |
| Verksamhetsställe                                          |                                         |                             |                           |                        |                          |                      |                                                                                        |
|                                                            | Sidan för grunduppgifter s<br>felaktiga | ka fyllas i före de andra u | ppgifterna på blanketten. | Uppgifterna på blanket | ten kan inte sparas om d | essa uppgifter är    | Basuppgifter: Ange det officiellt använda                                              |
| Dokument                                                   | Grunduppgifter                          |                             |                           |                        |                          |                      | Faktureringsuppoifter: Ange                                                            |
| Övervakningens dokument                                    | Verksamhetsställets namn                |                             | Pri                       | imärt firmanamn        | FO-nummer                |                      | faktureringsadressen. E-<br>faktureringsuppoifterna kan kollas på adressen             |
| Anmälningar angående                                       |                                         |                             |                           |                        |                          |                      | https://verkkolaskuosoite.fi/                                                          |
| vaxtskyddssektorn                                          |                                         |                             |                           |                        |                          |                      | Verksamhetsställets kontaktpersoner: Ange                                              |
| Ändringsanmälan >                                          | Postadress*                             |                             | Po                        | ostnummer*             | Postanstalt*             |                      | namn och kontaktuppgifter för personen som<br>ansvarar för växtskydd i format Tillnamn |

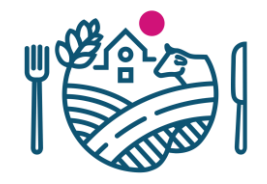

## Mellanblad: 1. Grunduppgifter

- 3. Redigera verksamhetsställets namn. Det primära firmanamnet blir enligt FO-numret. Skriv som Verksamhetsställe det namn som officiellt används för företaget eller verksamhetsorten. Namnet underlättar att i framtiden kunna urskilja det rätta verksamhetsstället från de övriga som har samma FO-nummer.
  - Exempel: Primära firmanamnet är A. Martinsson Ab, men företaget är känt under namnet "Hyvinge A-Järn" Verksamhetsstället skulle då antecknas till exempel som "Hyvinge A-Järn".
  - Exempel: Företaget har flera butiker med samma namn: "Helsingfors plantbutik, Kottby" och "Helsingfors plantbutik, Vik". Verksamhetsställets namn skulle antecknas som "Helsingfors plantbutik, Kottby".

Fyll även i de övriga fälten.

| /erksamshetsomrade<br>/erksamhet inom<br>/äxtskyddssektorn | 1. Grunduppgifter                    | 2. Verksamhet                   | 3. Produktion                 | 4. Försäljning och förn     | nedling 5. Import och export      | 6. Sammanfattning                                                                                                    |
|------------------------------------------------------------|--------------------------------------|---------------------------------|-------------------------------|-----------------------------|-----------------------------------|----------------------------------------------------------------------------------------------------|
| /erksamhetsställe                                          |                                      |                                 |                               |                             |                                   |                                                                                                    |
|                                                            | Sidan för grunduppgifte<br>felaktiga | er ska fyllas i före de andra i | uppgifterna på blanketten. Up | pgifterna på blanketten kan | inte sparas om dessa uppgifter är | Basuppgifter: Ange det officiellt använda                                                                                           |
| okument                                                    |                                      |                                 |                               |                             |                                   | namnet på ditt företag.                                                                                                    |
| ervakningens dokument                                      | Grunduppgifter                       |                                 |                               |                             |                                   | Faktureringsuppgifter: Ange faktureringsadressen. E-                                                                                |
| nmälningar                                                 | Verksamhetsstallets namn             |                                 | Prima                         | rt firmanamn                | +O-nummer                         | faktureringsuppgifterna kan kollas på adressen<br><u>https://verkkolaskuosoite.fi/</u>                                              |
| dringsanmälan                                              | Postadress*                          |                                 | Postn                         | ummer*                      | Postanstalt*                      | Verksamhetsställets kontaktpersoner: Ange<br>namn och kontaktuppgifter för personen som<br>ansvarar för växtskydd i format Tillnamn |

### Mellanblad: 1. Grunduppgifter

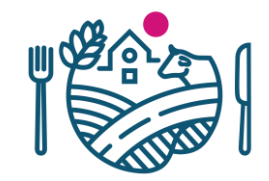

- 4. Kontaktpersonerna antecknas i fortsättningen som personer som ansvarar för växtskyddet. Om kontaktpersonens roll fortfarande är Växtskyddsanvarig eller Ansvarsperson för ISPM 15, byt ut den till Person som ansvarar för växtskyddet.
  - Fyll även i de övriga fälten. Tryck i nedre kanten på Följande.

| amn*                 | Telefon*     | E-postadress*            | Kontaktpersonens roll               |  |
|----------------------|--------------|--------------------------|-------------------------------------|--|
| Matti Möttönen       | 000 000 0000 | matti.mottonen@yritys.fi | Person som ansvarar för växtskyd 🗸  |  |
|                      |              |                          | Person som ansvarar för växtskyddet |  |
| Fyll i kontaktperson |              |                          | Person som ansvarar för växtskyddet |  |

#### Mellanblad: 2. Verksamhet

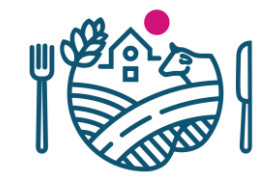

5. Välj genom att trycka på och därmed aktivera (färgen blir mörkare) de rubriker, som motsvarar den verksamhet som verksamhetsstället i fråga idkar. I fortsättningen visas endast frågor som berör dessa verksamheter. Du kan alltid återvända till 2. mellanbladet för att ändra på dina val. Tryck på Följande.

| Touko - TESTI                                                                                       |   |                                                                                                    |                                                                                                    |                                                                                                    |                                                                                                    |
|----------------------------------------------------------------------------------------------------|---|----------------------------------------------------------------------------------------------------|----------------------------------------------------------------------------------------------------|----------------------------------------------------------------------------------------------------|----------------------------------------------------------------------------------------------------|
| Kontoinställningar<br>Verksamshetsområde<br>Verksamhet inom växtskyddssektorn<br>Verksamhetsställe  | ٠ | Anmälan om verksamhet i                                                                                                    | nom växtskyddsektorn (sidal<br>3. Produktion 4. Försäljning och förmedling                                                                                      | n 2 / 6)<br>5. Import och export 6. Sammanfattning                                                                                                 | ,                                                                                                    |
| Dokument<br>Övervakningens dokument<br>Anmälningar angående<br>växtskyddssektorn<br>Ändringsanmälan | > | Verksamhet<br>Välj de alternativ som bäst beskriver din verksamhet. Ifall d<br>Y Plantskolor<br>Plantproduktion av vedartade växter, perenner,<br>bärväxter samt andra växter. | in verksamhet omfattar import eller export, svara på frågorna på Plantbutiker Försäljning eller distansförsäljning av plantor av träd och buskar samt perenner. | sidan <i>Import och export.</i><br>The Växthusodlingar<br>Produktion av utplanteringsväxter, krukväxter, grönsaker och plantor av dessa i växthus. | Valj alla de alternativ som ingår i din verksamhet. På<br>basis av svaren visar blanketten därefter endast frågor<br>som berör dessa verksamheter.<br>Du kan alltid återkomma till denna sida för att välja nya<br>eller välja bort redan valda verksamhet-knappar.<br>Ifall din verksamhet endast har att göra med import av<br>vädter eller vätverdukter för att lador uttorför FU eller. |
| Anmälan om avslutande av verksamhet 🔹 🕨                                                             | > | & Blom-och trädgårdspartiaffärer<br>Försäljning av trädgårdsväxter i partiaffärer.                                                                                             | Trädgårdsanläggning<br>Verksamhet som omfattar trädgårdsanläggning.                                                                                             | ☐ Botaniska trädgårdar<br>Botaniska trädgårdar som idkar import eller export<br>av växter.                                                         | export av dessa till lander utanför EU (till exempel som<br>speditör), kan du gå direkt till sida 5 för att svara på frågor<br>som gäller dessa verksamheter.                                                                                                    |
|                                                                                                    |   | 8 Potatisodlare                                                                                                    | Behandlare av trävaror enligt ISPM 15                                                                                                    | H Leverantörer av trävaror                                                                                                    |                                                                                                    |

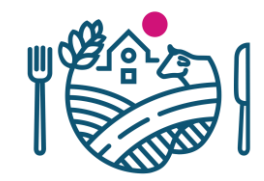

#### Mellanbladen 3–5

6. Svara på frågorna på mellanbladen 3–5.

I samband med vissa frågor beds man ladda upp filer till tjänsten.

| Touko - TESTI                                                                   |                                                                                                    | ≡                                                                                                    |
|---------------------------------------------------------------------------------|----------------------------------------------------------------------------------------------------|----------------------------------------------------------------------------------------------------|
| Kontoinställningar 🔅                                                            | Anmälan om verksamhet inom växtskyddsektorn (sidan                                                                                                | 3 / 6)                                                                                                    |
| Verksamshetsområde<br>Verksamhet inom<br>växtskyddssektorn<br>Verksamhetsställe | 1. Grunduppgifter     2. Verksamhet     3. Produktion     4. Försäljning och förmedling       6. Sammanfattning     4. Försäljning och förmedling | 5. Import och export                                                                                      |
|                                                                                 | Produktion i plantskolor                                                                                                    | 0                                                                                                    |
| Dokument                                                                        | Markera den plantproduktion som ingår i verksamheten.                                                                                             | Anvisning för plantskolor: Välj alla de                                                                   |
| Övervakningens dokument                                                         | Produktion av perenner eller vedartade växter                                                                                                    | växtgrupper som produceras i<br>plantskolan. Faktorer som berör                                           |
| Anmälningar angående                                                            | <ul> <li>Plantproduktion av bärväxter (certifierat plantmaterial)</li> </ul>                                                                      | förmedling av växter anmäls på sida 4,                                                                    |
| växtskyddssektorn                                                               | <ul> <li>Plantproduktion av bärväxter (CAC-klass)</li> </ul>                                                                                      | Forsaining och formedning.                                                                                |
| Ändringsanmälan >                                                               |                                                                                                    | Nedladdning av planen för<br>egenkontroll: Ifall en plan för                                              |
| Anmälan om avslutande av                                                        | Planen för egenkontroll                                                                                                    | egenkontroll angående växthälsa har<br>gjorts i ett företag som använder<br>väytsess kon den laddes red i |

#### **Mellanblad 6: Sammanfattning**

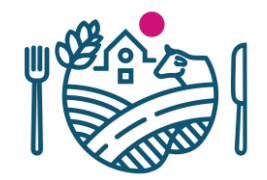

7. Du kan ta och kolla dina svar ännu. I lådan till höger ser du om din anmälan leder till en ansökan om att verksamhetsstället skulle införas i något felande register eller om att få tillstånd till märknings- eller användningsrätt.

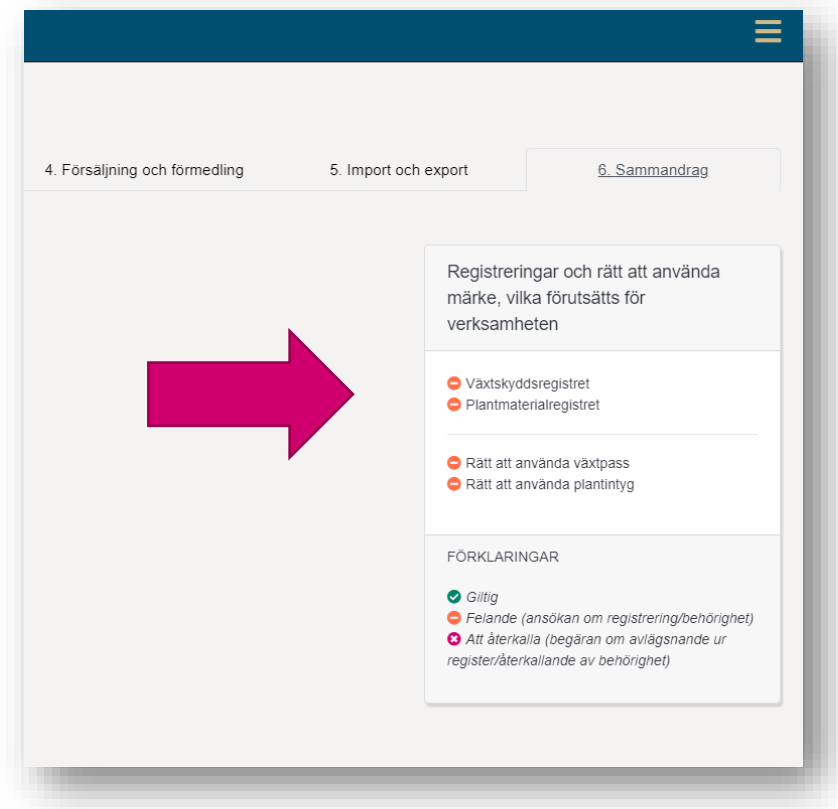

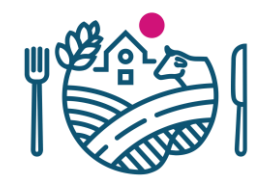

#### **Mellanblad 6: Sammanfattning**

8. Tryck till sist på Skicka -knappen.

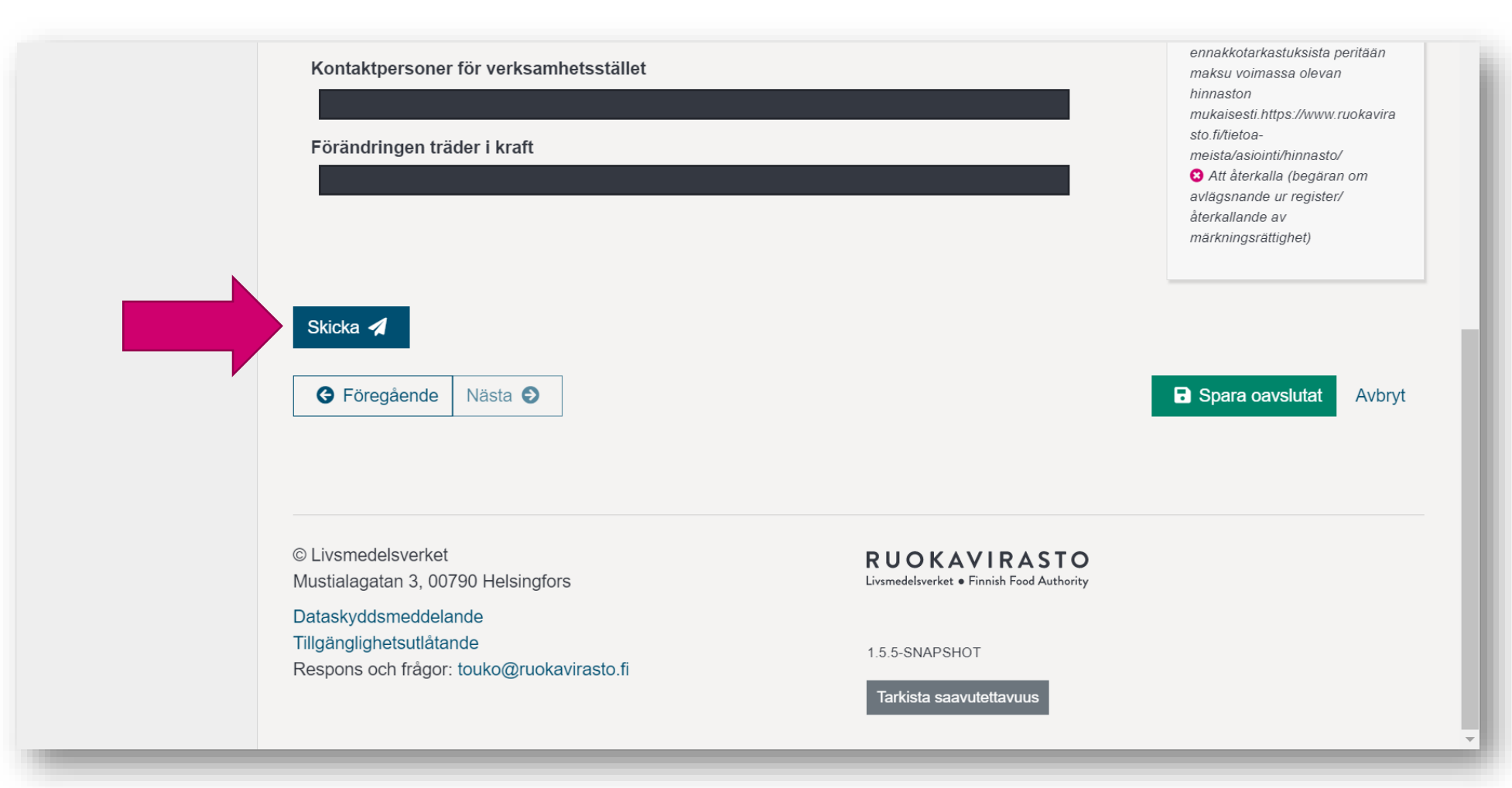

## **RUOKAVIRASTO** Livsmedelsverket • Finnish Food Authority

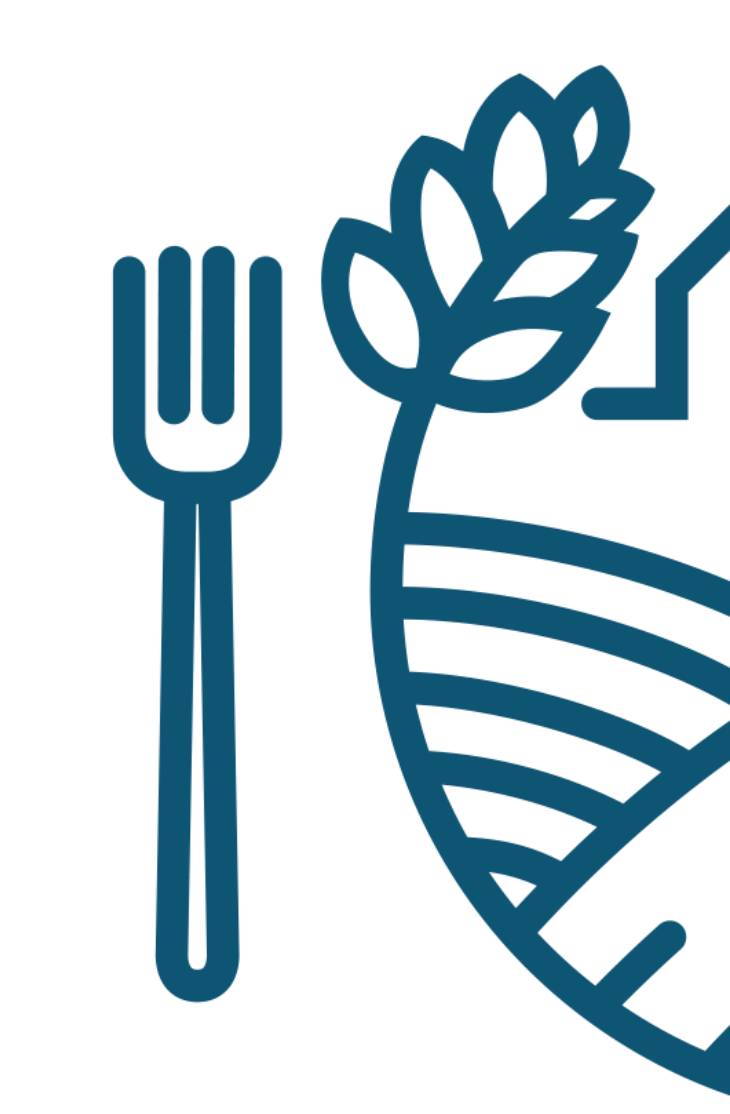